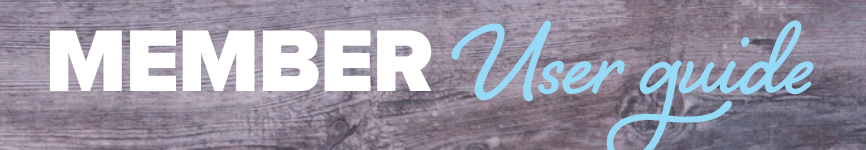

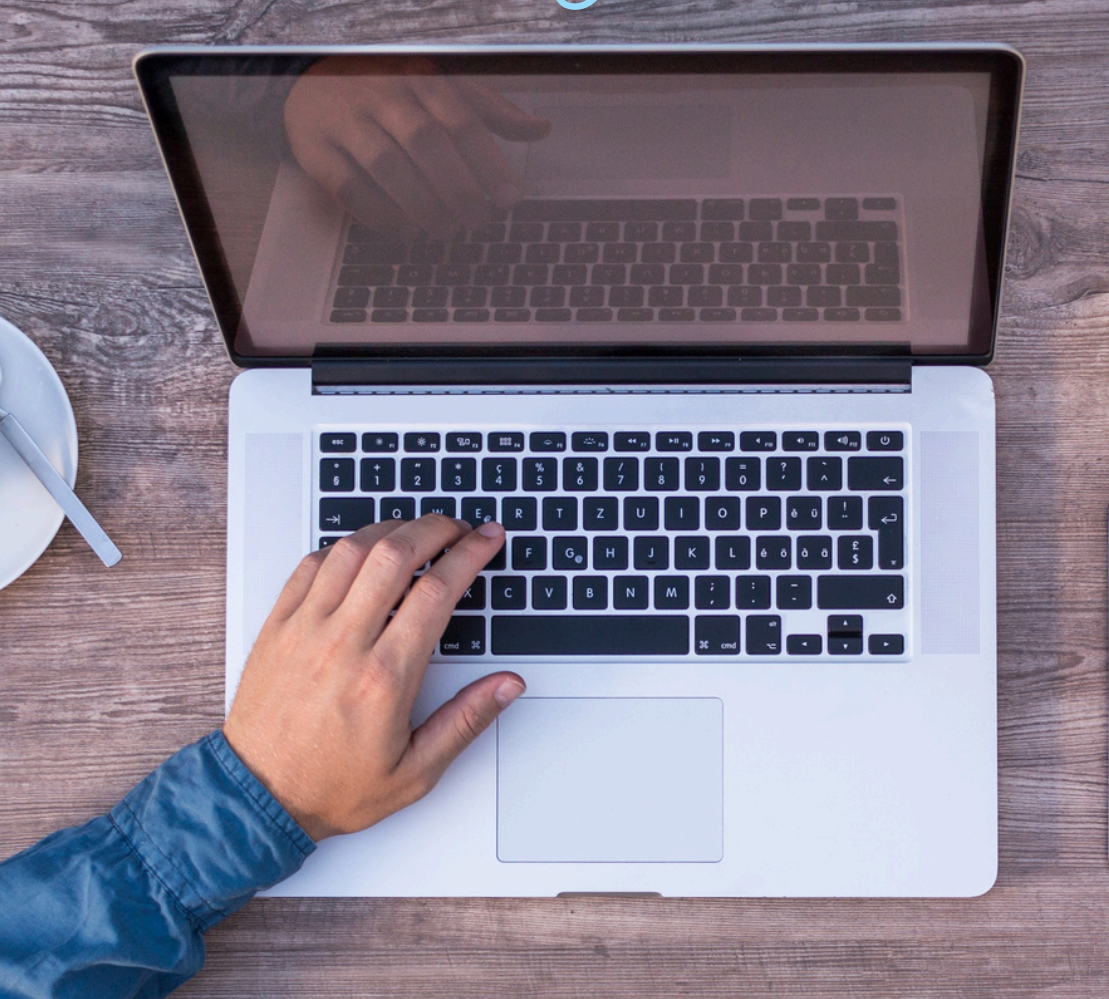

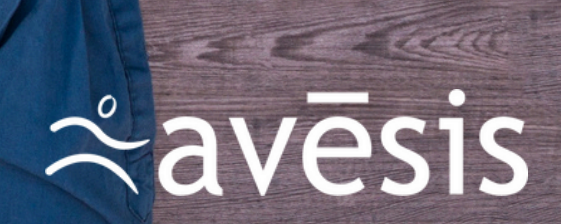

# CONTENTS

- 3 Navigating to the New Portal
- 4 Create a New Login
- 6 <u>Returning User Login</u>
- 7 Multifactor Authentication
- 8 Contact Preferences
- 9 <u>Welcome Page</u>
- **11** <u>Eligibility and Benefits</u>
- **13** ID Cards
- 14 <u>View Referrals</u>
- **15** <u>View Authorizations</u>
- **16** <u>Claims</u>
- 17 Documents
- **18** <u>Provider Search</u>

Welcome to Avēsis and this guide, which explains how to use the member portal at <u>www.avesis.com</u>. While the website was designed to be intuitive, having this manual by your side will make it even easier to manage your vision and/or dental benefits. Screenshots will show you the way everything appears only to eliminate any doubt. Let's get started!

# **NAVIGATING TO THE NEW PORTAL**

- 1. Go to www.avesis.com.
- 2. At the top right corner, hover over "Log in" and select "Members" under Commercial.

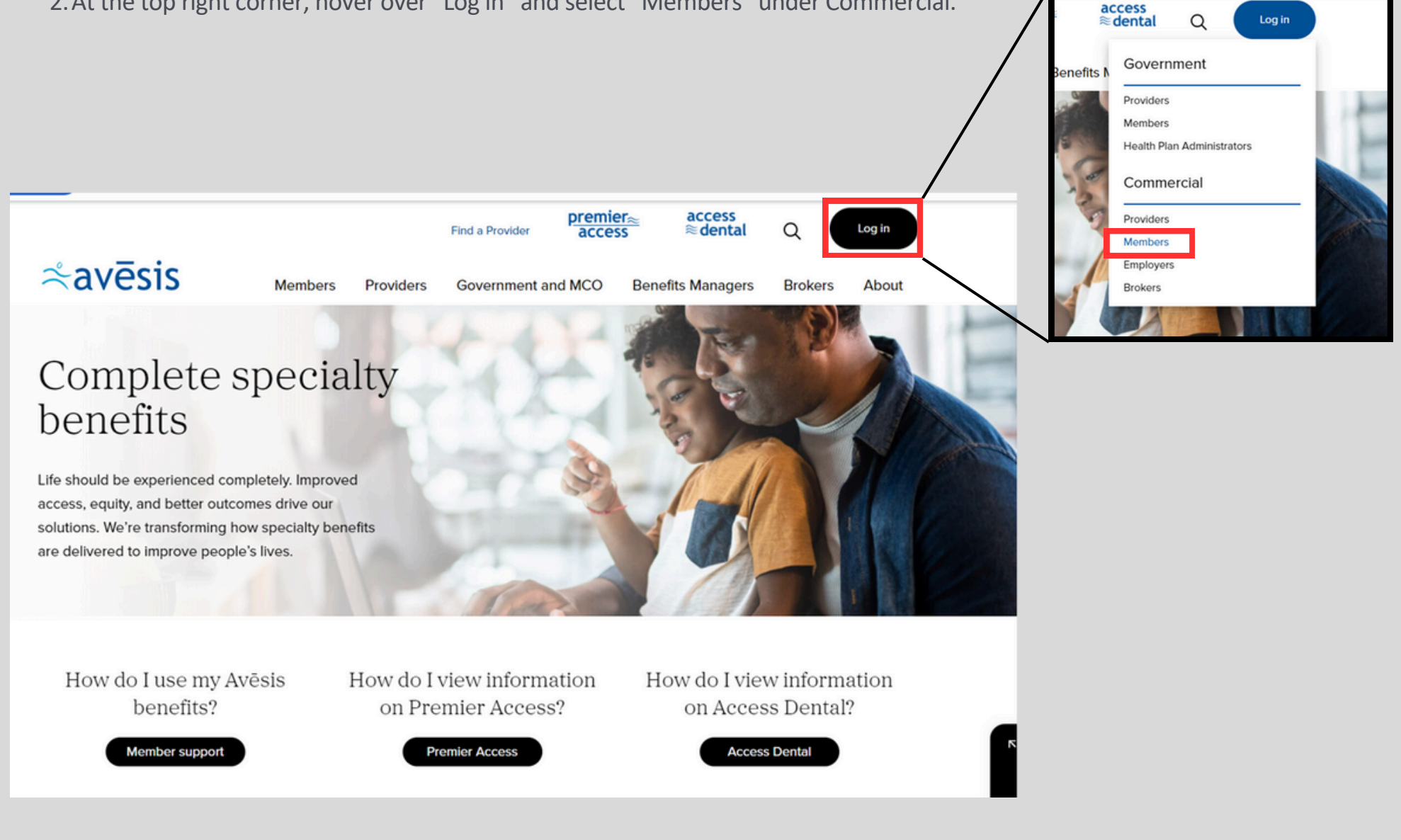

## **CREATE NEW LOGIN ACCOUNT (FIRST TIME TO NEW PORTAL ONLY)**

- 1. Once you access the commercial member log in from <u>www.avesis.com</u>, click on 'Create a New Login Account'.
- 2. From there, select 'Create Member Account'.
- 3. Fill in the required fields (First Name, Last Name, Preferred Email Address, Date of Birth, and your Member ID\*\* or Social Security Number) and click 'Next'.

| 1                                                                                                    |                                                                                                    |                                    |                                                                                      |
|----------------------------------------------------------------------------------------------------|----------------------------------------------------------------------------------------------------|------------------------------------|--------------------------------------------------------------------------------------|
| e marked with an asterisk(*)<br>ress.<br>Forgot Password?                                                                                    | Are you new here?<br>Members and Healthcare Providers<br>need to self-register a website<br>account before they can login.<br>Employers will need to contact<br>Avēsis for registration. | Which type of account do you need? | 2<br>Healthcare Professionals<br>I am a doctor or work for a<br>Create Healthcare Pr |
| Enter your information exactly as it appears on your health ID card<br>All the required fields are marked with an asterisk(')<br>First Name* | Preferred Email Address* The email address entered will be your username to sign into your Heal Confirm Email Address*                                                                   | nath Portal account.               |                                                                                      |
| (Member ID or SSN is required)<br>Member ID*<br>OR<br>Social Security Number*<br>Date of Birth*<br>mm/dd/yyyy 1                              |                                                                                                    |                                    |                                                                                      |

## **CREATE NEW LOGIN ACCOUNT (FIRST TIME TO NEW PORTAL ONLY)**

- 4. The next screen will prompt you to set up security questions and preferences.
- 5. Finalize your registration by reading and agreeing to the Web Confidentiality Agreement.
- 6. Congrats! Your account is created and you will now receive an email from **HPSmailSvc@VeriBen.Net** to validate your account and set up your password.
- 7. In the email, you will also have the option to select Yes or No to receiving Multifactor Authentication codes to your phone rather than your email.

| avēsis     premier_<br>access     access<br>edental     About Us     Contact Us                                                                                                    | Web Confidentiality Agreement       5         All the required fields are marked with an asterisk(")                                                                                                    |
|----------------------------------------------------------------------------------------------------|----------------------------------------------------------------------------------------------------|
| Security Questions  Security Questions  Securi | Web CONFIDENTIALITY Agreement<br>The information contained within this Internet Application is confidential patient data related to the pro<br>has completed the on-line registration form and has selected a unique name and password. This name<br>the bottom of this page, you indicate that you understand and agree that you are the person reference<br>for making this information available for on-line viewing, you also agree to release the Benefit Plan Spo<br>information |
| Localization Preferences  Localization Preferences Localization Preferences Localization Prefere | Agree*                                                                                                    |
| 6<br>Your Login Account is Created.<br>Please check your email to set your password<br>Your email will allow you to activate your account with one click.                                                                                                    | Authentiation codes to your phone?<br>By default, the Multifactor Authentication codes are sent to<br>your email.<br>Yes<br>SMS Text Number:<br>Country Code<br>United States +1                                                                                                    |
| Thank you for using AVESIS COMMERCIAL                                                                                                    | Area Code + Phone Number  C Ensure phone number entered is enabled to receive SMS text notifications  No Back Next                                                                                                    |

## **RETURNING USER LOGIN**

Now that your account is set up, follow these steps to log in from now on:

- 1. Access the commercial member log in from <u>www.avesis.com</u>.
- 2. Under "Returning User Login", use your email address as your username.
- 3. Type in your password.
- 4. Hit "Login."

# **Health Portal**

## **Returning User Login**

All the required fields are marked with an asterisk(")

Username\*

This is typically your email address.

Password\*

→]Login

Forgot Password?

Show Password

#### Are you new here?

Members and Healthcare Providers need to self-register a website account before they can login. Employers will need to contact Avēsis for registration.

➔ Create a New Login Account

## **MULTIFACTOR AUTHENTICATION**

- 1. Check your email for the 'Verification code'.
  - a. You can also check your phone number for the code if you change your contact preferences (see next page).
- 2. Return to the portal.
- 3. Enter the 'Verification code' to access your account.

|                                                                                                    | Account Authentic                                                                                                    | ation                                                                                                    |
|----------------------------------------------------------------------------------------------------|----------------------------------------------------------------------------------------------------|----------------------------------------------------------------------------------------------------|
| Email Verification Code<br>An email with your verification code has been sent to n****n@a****s.com. Provide the | e verification code below:                                                                                                    |                                                                                                    |
| Verification code *                                                                                             | Verification code<br>HPSmailSvc@VeriBen.Net <supp<br>To<br/>ALERT! - EXTERNAL EMAIL. [DO NOT OPEN ATTACH<br/>QR CODES UNLESS YOU RECOGNIZE THE SENDER]. I<br/>THE REPORT PHISHING.<br/>Verification code: 72996188</supp<br> | $\bigcirc$ $\bigcirc$ $\bigcirc$ $\bigcirc$ $\bigcirc$ $\bigcirc$ $\bigcirc$ $\bigcirc$ $\bigcirc$ $\bigcirc$ |

### **CONTACT PREFERENCES**

To manage your portal notifications:

- 1. Navigate to your profile icon and select 'Contact Preferences' from the dropdown.
- 2. From here, you can choose if:
  - a. You want to receive email notifications.
  - b. You want to receive Multifactor Authentication codes to your phone (rather than your email).
- 3. If you make any changes and want to keep them, select 'Save' at the bottom.

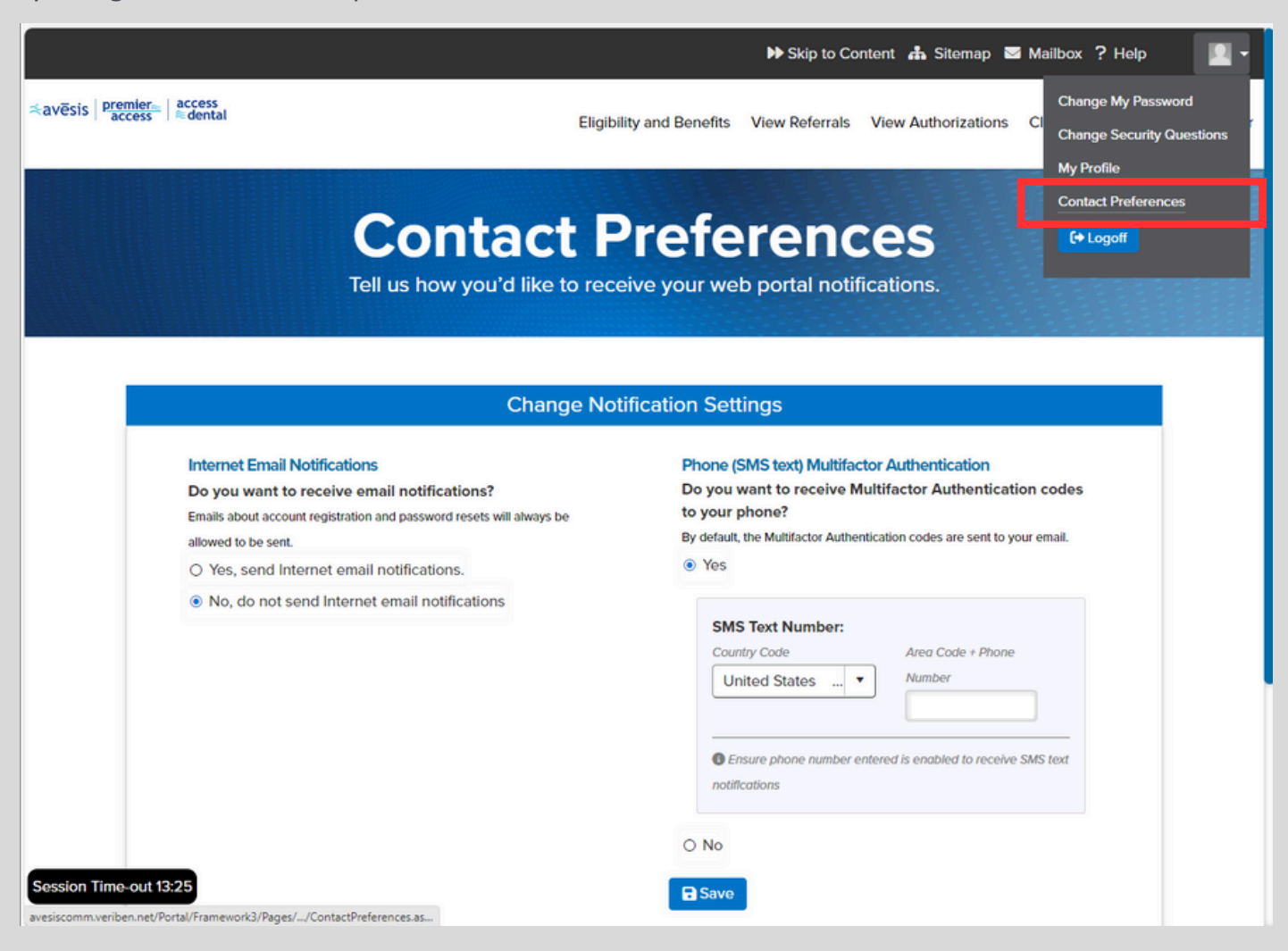

# WELCOME PAGE

out.

As a member, you'll be able to access login and useful links through the welcome page.

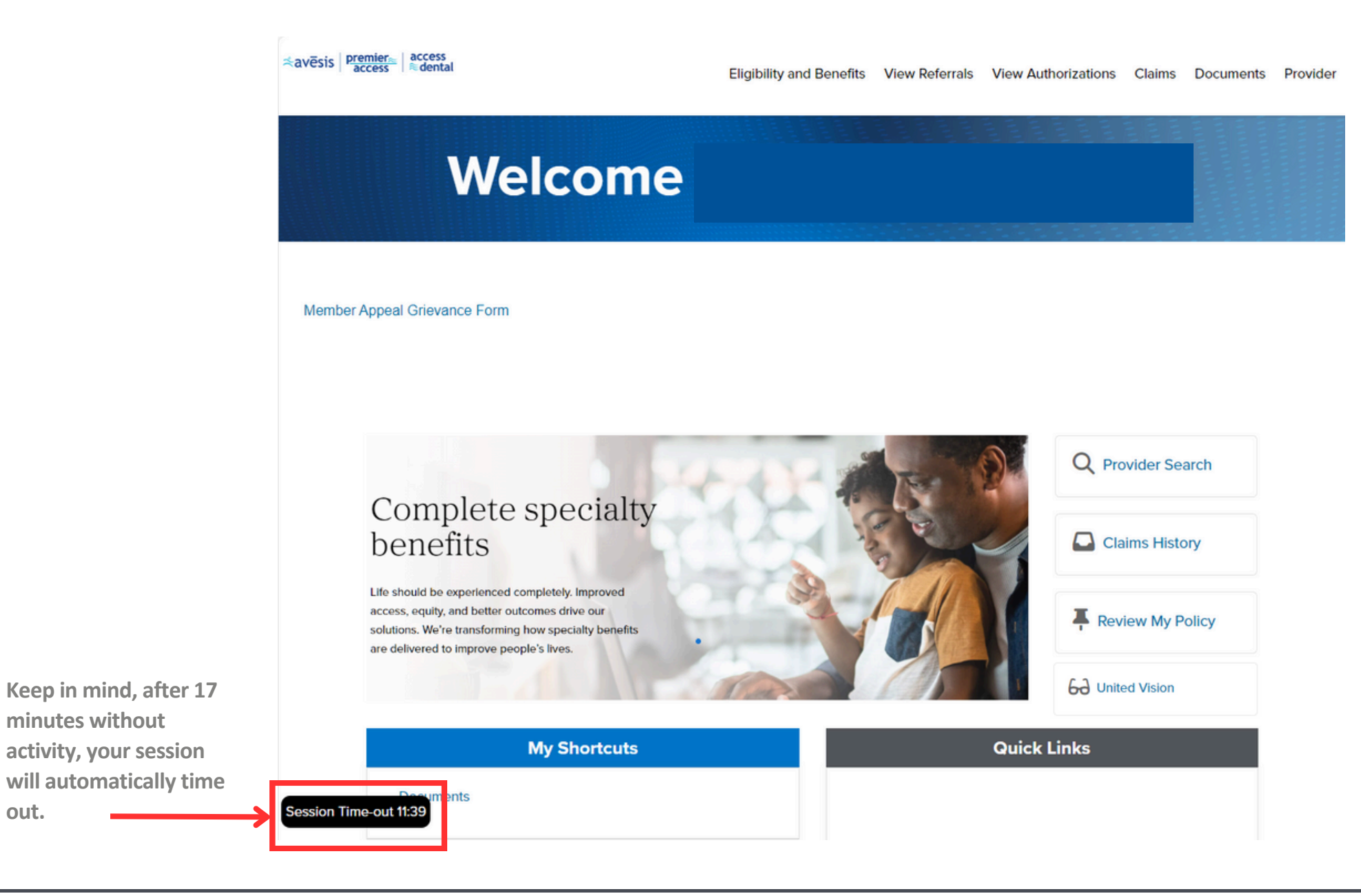

# WELCOME PAGE (CONT.)

From the welcome page, you'll see the following tabs on the right-hand side of the screen:

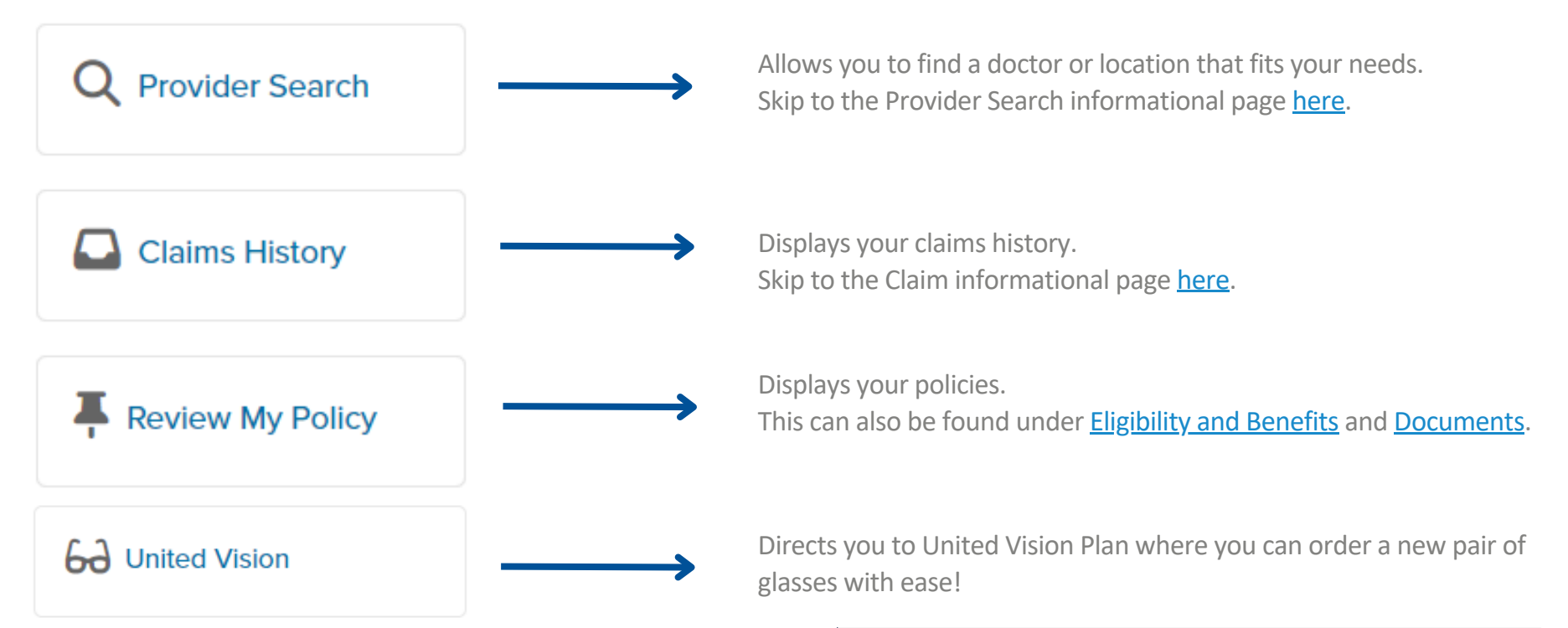

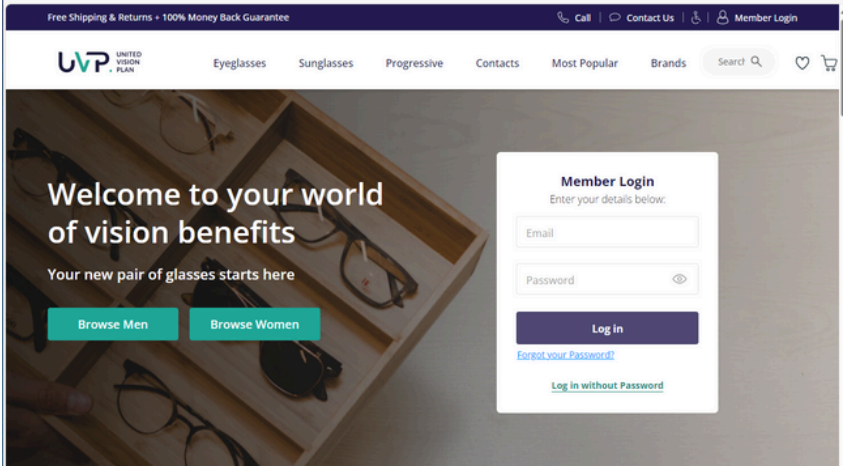

## **ELIGIBILITY AND BENEFITS**

Check your eligibility and benefits in just a few simple steps!

- 1. Navigate to the top right tabs and hover over 'Eligibility and Benefits' followed by clicking on 'Eligibility Benefits'.
- 2. Here, all the information about your plan benefits, members, and documents is at your fingertips.
  - a. You'll notice members are neatly organized by the main subscriber (spot the star icon), spouse, and dependents.

| errals View Authorizations Claims | Documents                                                               | Provide                                                                                                    |
|-----------------------------------|-------------------------------------------------------------------------|----------------------------------------------------------------------------------------------------|
|                                   |                                                                         |                                                                                                    |
| Document                          | s                                                                       |                                                                                                    |
| No Plan Documents available       |                                                                         |                                                                                                    |
|                                   | Prrais View Authorizations Claims  Document No Plan Documents available | Prima       View Authorizations       Claims       Documents         Documents       No Plan Documents available       Image: Claim State State |

# **ELIGIBILITY AND BENEFITS (CONT.)**

- To see member benefits, select the member you're interested in to access their benefits.
- This will reveal details such as their group affiliation, member ID, birth date, full name, benefit plan name, type of coverage, plan number, coverage start date, status, and more.

| nvēsis Permise dentud  | Eligibility and Benefits                            | View Referrals | View Authorizations | Claims    | Documents | Provid |
|------------------------|-----------------------------------------------------|----------------|---------------------|-----------|-----------|--------|
|                        | Eligibility and Benefits<br>View Your Plan Benefits |                |                     |           |           |        |
|                        | Members                                             |                | Doc                 | umenti    |           |        |
| *                      |                                                     | Т              | No Plan Documents   | ovallable |           |        |
| Member ID<br>Member ID |                                                     |                |                     |           |           |        |

|                    | cuments Pr        |
|--------------------|-------------------|
|                    |                   |
|                    |                   |
|                    |                   |
| Plan: VISION       | Skip Grid         |
| Date Plan Coverage | Status            |
|                    | Active            |
|                    | in 1 pages        |
| D                  | ate Plan Coverage |

## **ID CARDS**

Need a temporary ID card? We've got you covered!

- 1. Hover over 'Eligibility and Benefits' in the top right corner. From the drop down, select 'Print ID Card'.
- 2. This will display a document containing your temporary ID. At the bottom of the screen, click on "Print Temporary ID Card."
- 3. A pop-up window will then appear, presenting your temporary ID. Feel free to save it, print it, or both.

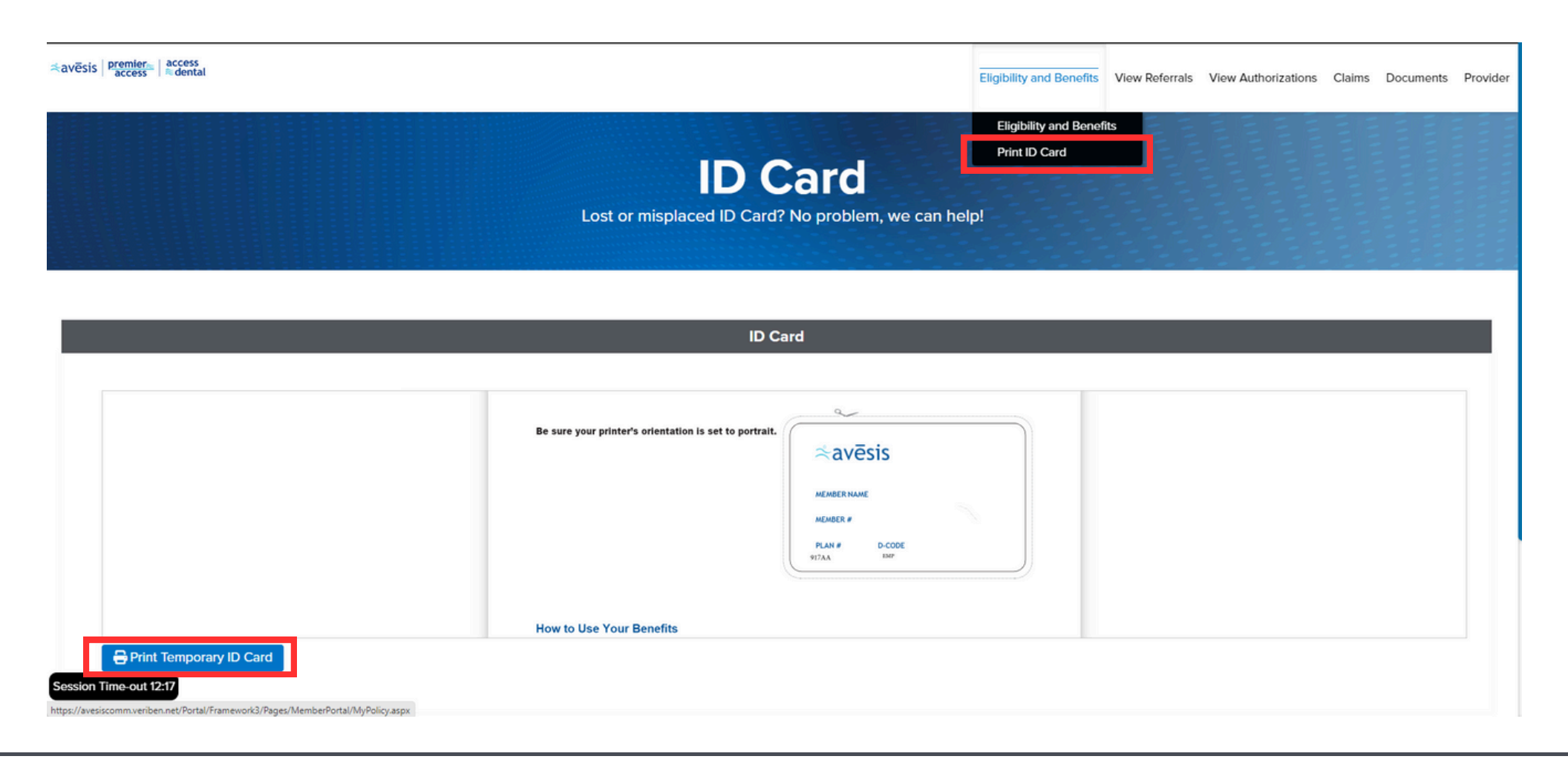

# **VIEW REFERRALS**

To view the status of referrals:

- 1. Navigate to the top right corner and select 'View Referrals'.
- 2. From this view, you will see each referral's ID; Received Date; Status, Member ID; Member Name; Referred from and to Office Name, Provider ID, and Provider Name; and Group Name.

|                                 |                            | Eligibility and B | enefits View Re | eferrals View Authorizatio | ns Claims Documents         |
|---------------------------------|----------------------------|-------------------|-----------------|----------------------------|-----------------------------|
|                                 | Vie                        | ew Ref            |                 | ls                         |                             |
|                                 |                            |                   |                 |                            |                             |
| • Tip: You may click a column I | header to sort your search | results           |                 |                            |                             |
| Referra                         | I ID Received Date         | Status Code       | Member ID       | Member Name                | Referred From Offic<br>Name |
| No referrals found.             |                            |                   |                 |                            |                             |
|                                 |                            |                   |                 |                            |                             |
|                                 |                            |                   |                 |                            |                             |
|                                 |                            |                   |                 |                            |                             |
| (                               |                            |                   |                 |                            |                             |
| ► ► Page                        | size: 50 🔻                 |                   |                 |                            | 0 items in 1 pages          |

## **VIEW AUTHORIZATIONS**

To view your Prior Authorization requests quickly and securely:

- 1. Navigate to the top right corner and select 'View Authorizations'.
- 2. From this view, you will see each authorization's Number, Description, Effective Date, Thru Date, Status, Submitted Date, and Reference Number.

| ⇒avēsis premiers access access dentai |                             | Eligibility and Benefits            | View Referrals | View Authorizations  | Claims Documents | Provider |
|---------------------------------------|-----------------------------|-------------------------------------|----------------|----------------------|------------------|----------|
|                                       | Prior A                     | Authoriz<br>authorization request g | uickly and se  | <b>NS</b><br>ecurely |                  |          |
| Tip: You may click a col              | umn header to sort the data |                                     |                |                      | Skip Table       |          |
|                                       | Authorization #             | Authorization<br>Description        | Effective Date | Thru Date            |                  |          |
| No Members found for the              | search term(s) entered      |                                     |                |                      |                  |          |

# **CLAIMS**

To view your claims history:

- 1. Hover over 'Claims' in the top right corner. From the drop down, select 'Claims History'.
- 2. From this view, you can see all of your claims as well as use the Search tool to look for a specific claim.

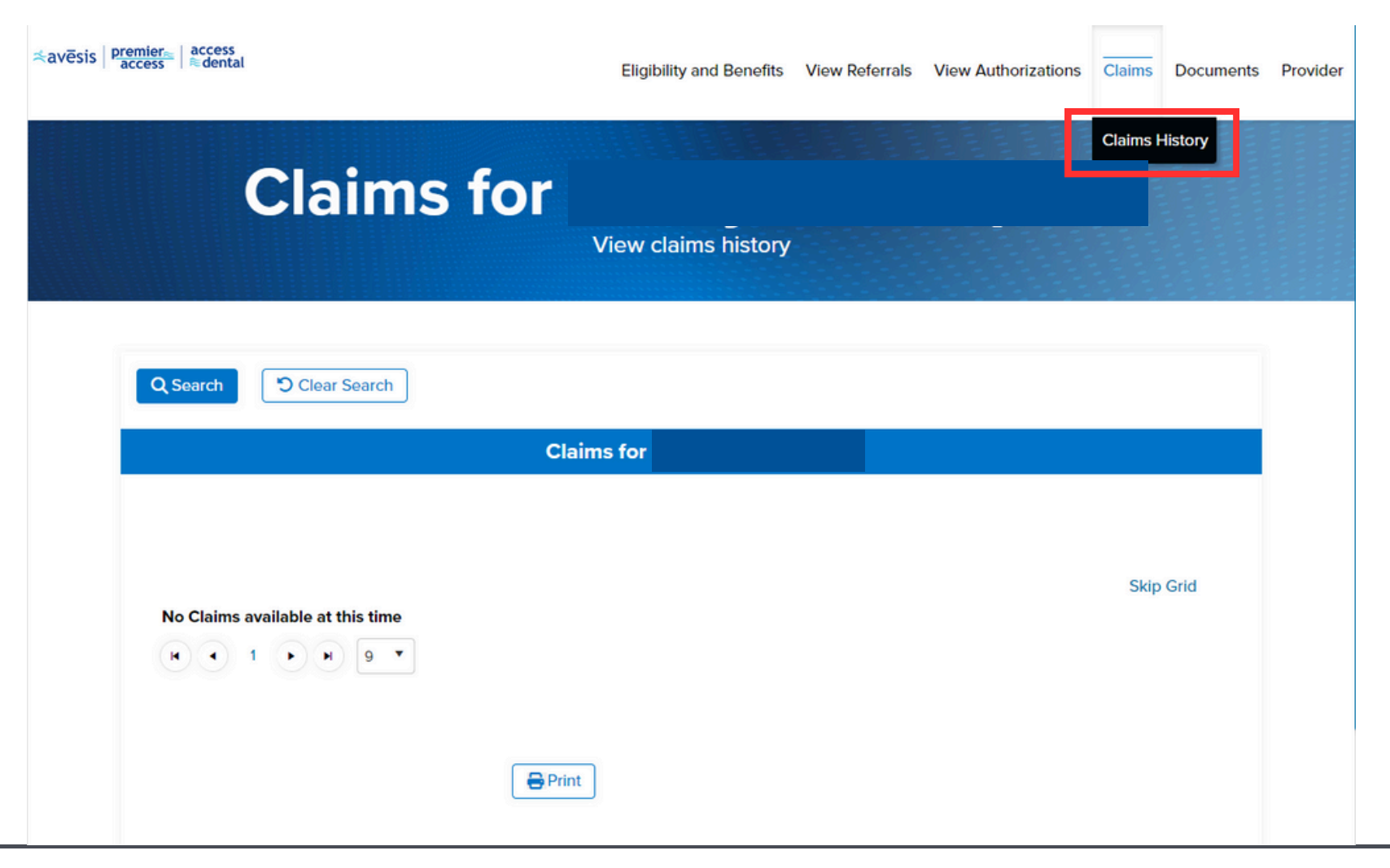

## DOCUMENTS

To view plan documents specific to your insurance policy:

1. Navigate to the top right corner and select 'Documents'.

2. Select the drop down for the documents you want to view.

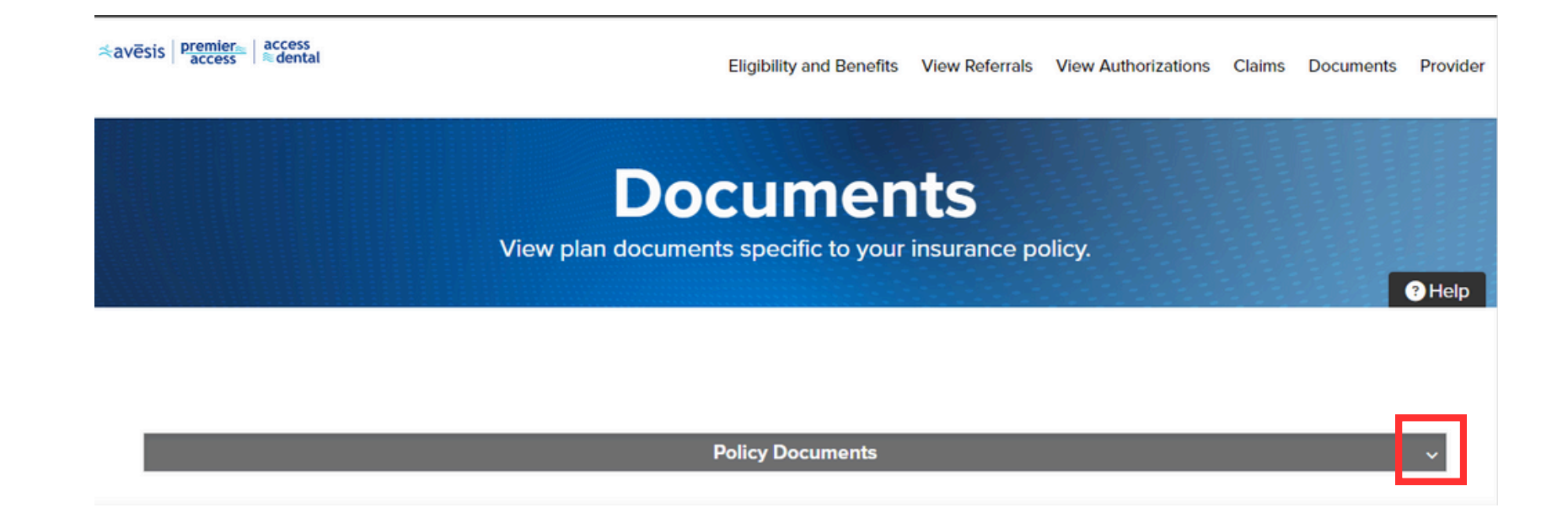

#### **PROVIDER SEARCH**

To find a doctor or location, follow these simple steps:

- 1. Go to the tabs on the top right and select 'Provider' followed by 'Provider Search'.
- 2. Choose either 'Find a Doctor' or 'Find a Location'.
- 3. Fill in the necessary fields and apply the filters to refine your search. Keep going until you find a doctor or location that fits your needs. a. For vision, make sure to select "Commercial Vision" for Health Plan and "ComVision" for Health Plan Type.

| -ind a Doctor Find a Location            |                              |                         | English T                     |                    |
|------------------------------------------|------------------------------|-------------------------|-------------------------------|--------------------|
| Search Provider Name, NPI, Specialty, Co | ndition, etc                 |                         | Q                             |                    |
| Specialty<br>Specialty                   | Located Near                 | Within 20mi             | ✓ ▼ Additional Filters        |                    |
| Filters                                  |                              | Choose Your Health Plan | Choose You                    | r Health Plan Type |
| Relationship                             | Language                     | G Commercial Vision X   | 🗙 🗸 ComVision                 | × ×                |
| Choose Your Health Plan                  | Choose Your Health Plan Type | / ]                     |                               |                    |
| Choose Your Health Plan                  | Choose Your Health Plan Type |                         |                               | -                  |
|                                          |                              | <b>_</b> /              | Clear All Submit              |                    |
| Sort Relevance A-Z Z-A                   |                              | Total Provide           | s Found: 26740 Print/Save PDF |                    |
| -                                        |                              |                         |                               |                    |
|                                          |                              |                         |                               |                    |

## **PROVIDER SEARCH**

Find a Location view.

| Search name, location, type, etc                                                                                                    |                                                                                                    |                                         |                                                                                                    | Q                                                                                      |
|----------------------------------------------------------------------------------------------------|----------------------------------------------------------------------------------------------------|-----------------------------------------|----------------------------------------------------------------------------------------------------|----------------------------------------------------------------------------------------|
| loecialty                                                                                                    | Located Near                                                                                                    | Within                                  |                                                                                                    |                                                                                        |
| Specialty                                                                                                    | Enter Zip Code                                                                                                    | ~ 20mi                                  | ~                                                                                                    | Additional Filters                                                                     |
| ilters                                                                                                    |                                                                                                    |                                         |                                                                                                    |                                                                                        |
| ty                                                                                                    | State                                                                                                    | Zip                                     | Location Type                                                                                                    |                                                                                        |
| City                                                                                                    | State                                                                                                    | Zip                                     | Location Type                                                                                                    | ×                                                                                      |
| arvices Offered                                                                                                    |                                                                                                    |                                         |                                                                                                    |                                                                                        |
| Services Offered                                                                                                    | ~                                                                                                    |                                         |                                                                                                    |                                                                                        |
| (+)                                                                                                    |                                                                                                    | (+)                                     |                                                                                                    |                                                                                        |
| Address:<br>Phone: No<br>Fax: Not s<br>Services O<br>Location T<br>View Lo                                                                                                    | t stated<br>tated<br>ffered:<br>ype: Dental Provider<br>cation                                                                                                    | _ \                                     | Address:<br>Phone: (201) 489-6010<br>Fax: (201) 489-1885<br>Services Offered:<br>Location Type: Eye / Vision Provider<br>View Location                                                         |                                                                                        |
| Address:<br>Phone: No:<br>Fax: No: si<br>Services 0<br>Location T<br>View Location<br>View Location<br>View Location<br>Charch 3 Texas Chicken<br>Bidge Service Center<br>Fort Support                                                                                                    | Addie Loves Soul<br>HEIGHTS<br>LEROOK<br>CAPITOL VIEW C Capitol 51 SC<br>Company State<br>Capitol VIEW C Capitol 51 SC<br>Company State<br>Capitol 51 SC                                                                                                    | 's Carryoul<br>The Carryoul<br>Best Bir | Address:<br>Phone: (201) 489-6010<br>Fax: (201) 489-1885<br>Services Offered:<br>Location Type: Eye / Vision Provider<br>View Location                                                         | endor of<br>Barton Marker                                                              |
| Address:<br>Phone: No:<br>Fax: No: s<br>Services O<br>Location T<br>Verv Lo<br>Courch s Texas Chicken<br>Port Manan<br>Park 2<br>Kore Cource Service Contering<br>Redge Service Contering<br>Redge Service Contering<br>Port Our Durban 2<br>Extension Cource Service Contering<br>Redge Service Contering<br>Redge Service                                                                                                    | nt stated<br>tated<br>iffered:<br>iype: Dental Provider<br>contion<br>Addie Loves Soul<br>BROOK<br>GRANT PARK<br>GRANT PARK<br>GRANT PARK<br>GRANT State                                                                                                    |                                         | Address:<br>Phone: (201) 489-6010<br>Fax: (201) 489-1885<br>Services Offered:<br>Location Type: Eye / Vision Provider<br>View Location                                                         | andoe 98<br>Ba<br>Ba<br>Ba<br>Ba<br>Ba<br>Ba<br>Ba<br>Ba<br>Ba<br>Ba<br>Ba<br>Ba<br>Ba |
| Address:<br>Phone: No:<br>Fax: No: s<br>Services O<br>Location T<br>Vew Lo<br>Vew Lo<br>Vew L | nt stated<br>tated<br>Iffered:<br>Iype: Dental Provider<br>Ketion<br>Addle Loves Soul<br>GRANT PARK<br>GRANT PARK<br>CAPITOL VIEW E Ceptor 51 SE<br>Company SE                                                                                                    |                                         | Address:<br>Phone: (201) 489-6010<br>Fax: (201) 489-610<br>Fax: (201) 489-1885<br>Services Offered:<br>Location Type: Eye / Vision Provider<br>View Location                                   | Bridge På<br>Bridge På<br>Barneh Marker                                                |
| Address:<br>Phone: No: 3<br>Services O<br>Location T<br>Vew Lo<br>Park 2<br>Church S Texas Chicken<br>Park 2<br>Church S Texas Chicken<br>Dic DMV-Benning 2<br>FORT DUPON<br>FORT DUPON<br>Church S Texas Chicken<br>Church S Texas Chicken<br>Church S                                                                                                    | nt stated<br>tated<br>Iffered:<br>iype: Dental Provider<br>Kotion<br>Addie Loves Soul<br>GRANT PARK<br>GRANT PARK<br>CAPITOL VIEW E Ceptor IS IS<br>Company Sec<br>T stated<br>tated                                                                                                    |                                         | Address:<br>Phone: (201) 489-6010<br>Fax: (201) 489-610<br>Fax: (201) 489-1885<br>Services Offered:<br>Location Type: Eye / Vision Provider<br>View Location<br>View Location                  | Bridor Pa                                                                              |
| Address:<br>Phone: No: 3<br>Services O<br>Location T<br>Vew Lo<br>Poll Manan<br>Park 2<br>Church's Texas Chicken<br>Dic DMV-Benning<br>Church's Texas Chicken<br>Dic DMV-Benning<br>Fork DurPont<br>Fork DurPont                                                                                                    | nt stated<br>tated<br>Iffered:<br>iype: Dental Provider<br>introvers<br>Addie Loves Soul<br>GRANT PARK<br>GRANT PARK<br>CAPITOL VIEW E Ceptor IS SE<br>Company age<br>Introvers<br>CAPITOL VIEW E Ceptor IS SE<br>Company age<br>Introvers<br>Capitol VIEW E Ceptor IS SE<br>Company age<br>Introvers<br>Capitol VIEW E Ceptor IS SE<br>Company age<br>Introvers<br>Capitol VIEW E Ceptor IS SE<br>Company age<br>Introvers<br>Capitol VIEW E Ceptor IS SE<br>Company age<br>Introvers<br>Capitol VIEW E Ceptor IS SE<br>Company age<br>Introvers<br>Capitol VIEW E Ceptor IS SE<br>Company age<br>Introvers<br>Company age<br>Introvers<br>Capitol VIEW E Ceptor IS SE<br>Company age<br>Introvers<br>Company age<br>Introvers<br>Company age<br>Introvers<br>Capitol VIEW E Ceptor IS SE<br>Company age<br>Introvers<br>Company age<br>Introvers<br>Introvers<br>Introvers<br>Int |                                         | Address:<br>Phone: (201) 489-6010<br>Fax: (201) 489-610<br>Fax: (201) 489-1885<br>Services Offered:<br>Location Type: Eye / Vision Provider<br>View Location<br>View Location<br>View Location | Bridor P <sup>2</sup><br>Bridor P <sup>2</sup><br>97 Blanch Marker                     |

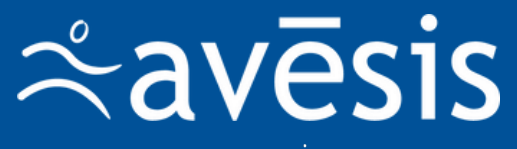

www.avesis.com

1295 W Washington St, Tempe, AZ 85281